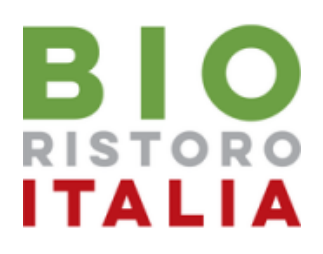

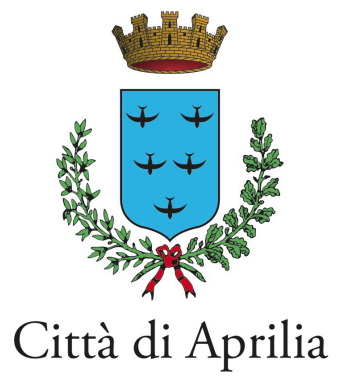

# Guida per i pagamenti online pagoPA Servizio di Refezione Scolastica

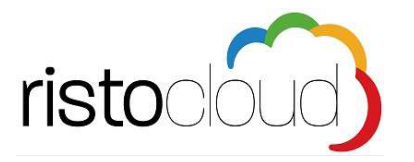

L'indirizzo di accesso al portale è il seguente:

https://mensaaprilia.bioristorocloud.it/

Per l'ottimale visualizzazione e utilizzo della piattaforma RISTOCLOUD si consiglia l'accesso tramite i seguenti browser: Google Chrome, Mozilla Firefox, Safari

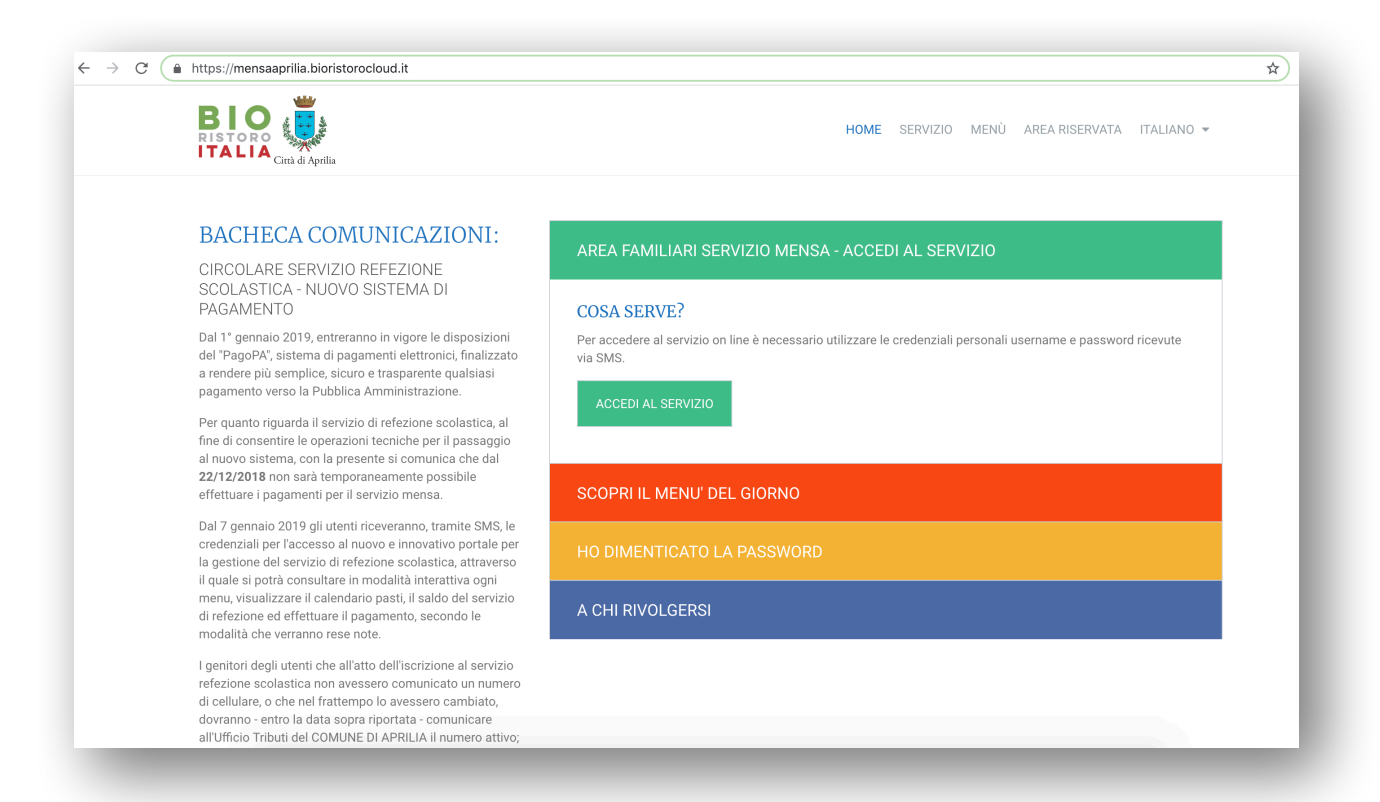

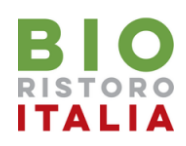

### Accesso alla propria Area Riservata Familiare

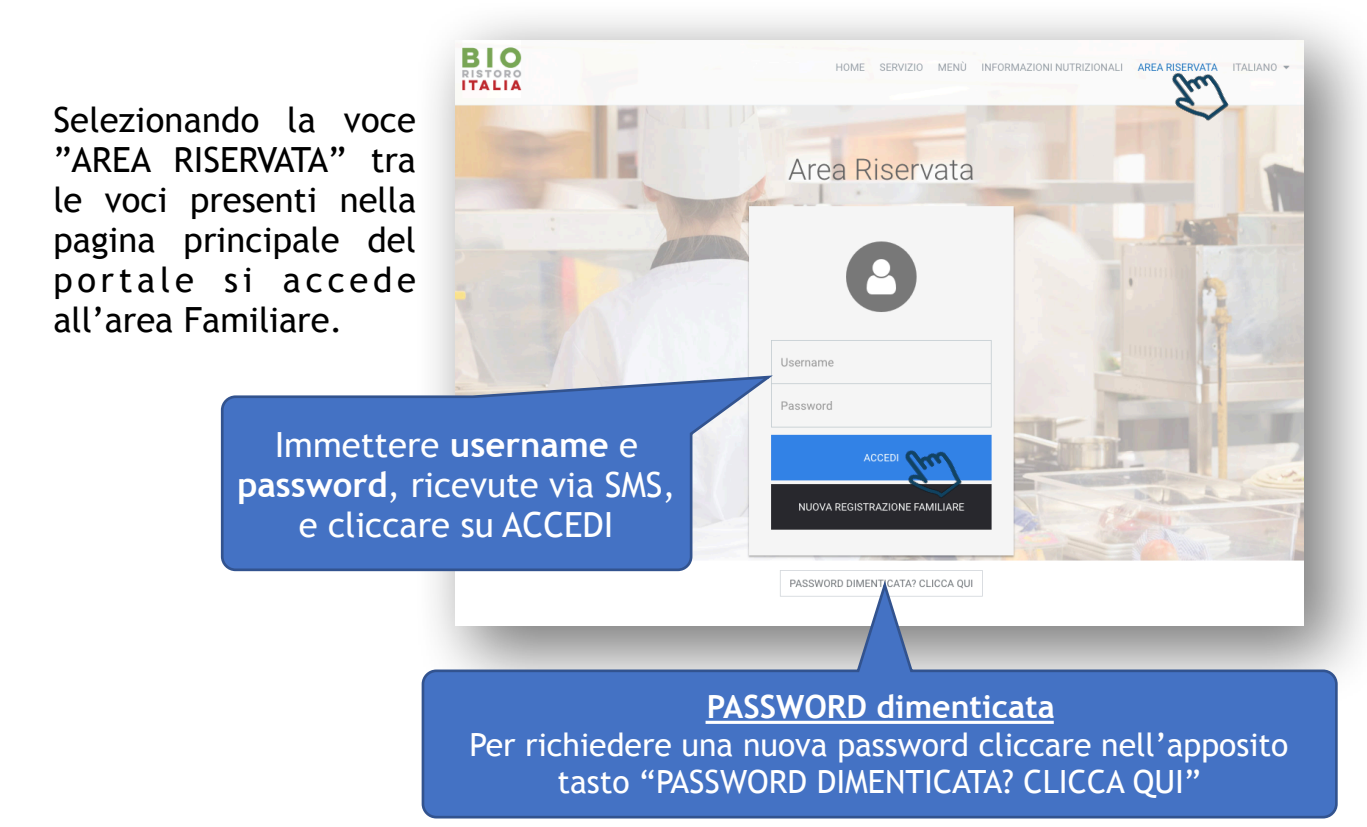

Per richiedere una nuova password dopo aver digitato il proprio codice fiscale cliccare sul tasto "RICHIEDI IL RESET DELLA PASSWORD"

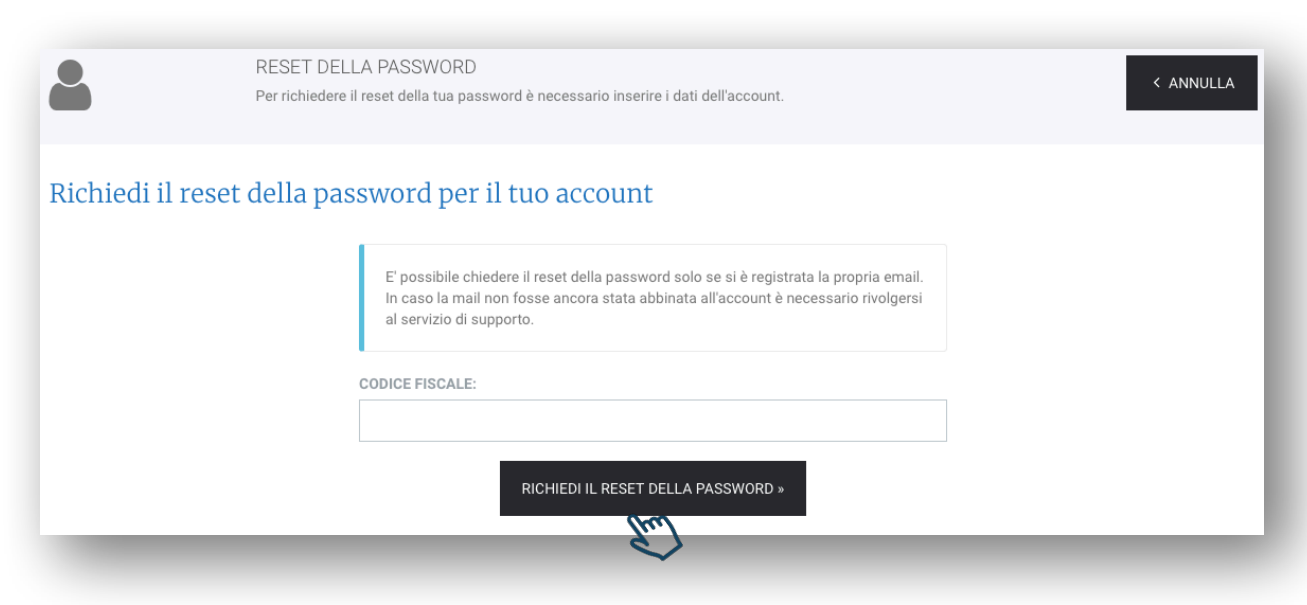

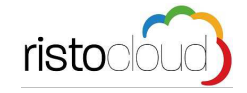

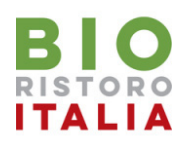

### Area Riservata Familiare

Dall'interno dell'Area Familiare si potrà accedere a tutti i servizi attivati (l'immagine è esemplificativa, potrebbe non corrispondere alla versione in uso), per ogni figlio iscritto al servizio mensa si avrà uno specifico riguadro riportante i dati dell'alunno, la tariffa associata e il saldo complessivo aggiornato. Per entrare nella sezione pagamenti cliccare sulla voce "PAGA".

| L+ ISCRIZIONE NUOVO FIGLIO                                                                                                    | I ESITO PAGAMEN                                                                                                    | ті                                                                                                    |                      |
|----------------------------------------------------------------------------------------------------|----------------------------------------------------------------------------------------------------|----------------------------------------------------------------------------------------------------|----------------------|
|                                                                                                    | •                                                                                                    |                                                                                                    | ற GUIDA AI PAGAMENTI |
| Alice                                                                                                    |                                                                                                    |                                                                                                    |                      |
| AN: CON                                                                                                    |                                                                                                    |                                                                                                    |                      |
| cuola                                                                                                    | Tariffa refezione                                                                                                    | Saldo refezione                                                                                                    | PAGA                 |
| IF. C.CARNE GRANDE classe 1 <sup>A</sup> F                                                                                                    | € 2,80<br>Fascia assegnata: FASCIA B - 1                                                                                      | € 80,40<br>Figlio                                                                                                    |                      |
| ato conferma iscrizione per A.S. 2022/2023: 🗸 ISCRITTO dal 12/09/2022                                                                                                    |                                                                                                    |                                                                                                    |                      |
|                                                                                                    |                                                                                                    |                                                                                                    |                      |
| amiliari collegati                                                                                                    |                                                                                                    |                                                                                                    |                      |
| amiliari collegati<br>AMILIARE TEST                                                                                                    |                                                                                                    |                                                                                                    |                      |
| Familiari collegati<br>AMILIARE TEST<br>- Samiliare di riferimento                                                                                                    |                                                                                                    |                                                                                                    |                      |
| Familiari collegati<br>FAMILIARE TEST<br>- Samiliare di riferimento                                                                                                    |                                                                                                    |                                                                                                    | A7(0)/               |
| amiliari collegati<br>AMILIARE TEST<br>- C Familiare di riferimento                                                                                                    |                                                                                                    |                                                                                                    | 🛠 AZIONI -           |
| amiliari collegati<br>AMILIARE TEST<br>- ♥ Familiare di riferimento                                                                                                    |                                                                                                    |                                                                                                    | 😂 AZIONI -           |
| amiliari collegati<br>MILIARE TEST<br>P Familiare di riferimento<br>nendo il tasto AZIONI si trovano le funz                                                                                                    | cioni:                                                                                                    |                                                                                                    | C AZIONI -           |
| amiliari collegati<br>AMILIARE TEST<br>Permiliare di riferimento<br>nendo il tasto AZIONI si trovano le funz<br>RIZIONE A.S. SUCCESSIVO Consente di a                                                                                                    | tioni:<br>avanzare                                                                                                    |                                                                                                    | C AZIONI -           |
| amiliari collegati<br>AMILIARE TEST<br>Permiliare di riferimento<br>Permonento il tasto AZIONI si trovano le funz<br>RIZIONE A.S. SUCCESSIVO Consente di a<br>crizione di un alunno all'anno scolastic<br>OCA Consonto di rovocaro il sorvizio m                                                                                                    | tioni:<br>avanzare<br>o successivo.                                                                                           | ✓ ISCRIZIONE A.S. 2022/20                                                                                                    |                      |
| amiliari collegati<br>AMILIARE TEST<br>Permiliare di riferimento<br>nendo il tasto AZIONI si trovano le funz<br>RIZIONE A.S. SUCCESSIVO Consente di a<br>crizione di un alunno all'anno scolastic<br>OCA Consente di revocare il servizio m                                                                                                    | tioni:<br>avanzare<br>o successivo.<br>aensa per un                                                                           | ✓ ISCRIZIONE A.S. 2022/20                                                                                                    | AZIONI -             |
| AMILIARE TEST<br>Performance di riferimento<br>Performance di riferimento<br>ANNI ALSONI SI TROVANO LE funz<br>ANNI ALSONI SI TROVANO LE funz<br>ANNI ALSONI SI TROVANO LE funz<br>ANNI ALSONI ALSONI SI TROVANO LE funz<br>ANNI ALSONI ALSONI SI TROVANO LE funz<br>ANNI ALSONI ALSONI ALSONI ALSONI<br>ANNI ALSONI ALSONI ALSONI ALSONI<br>ANNI ALSONI ALSONI ALSONI ALSONI<br>ANNI ALSONI ALSONI ALSONI ALSONI<br>ANNI ALSONI ALSONI ALSONI ALSONI<br>ANNI ALSONI ALSONI ALSONI<br>ANNI ALSONI ALSONI<br>ANNI ALSONI ALSONI<br>ANNI ALSONI ALSONI<br>ANNI ALSONI ALSONI<br>ANNI ALSONI ALSONI<br>ANNI ALSONI<br>ANNI ALS                                                                                             | tioni:<br>avanzare<br>o successivo.<br>aensa per un<br>ibilo consultaro                                                       | ✓ ISCRIZIONE A.S. 2022/20<br><sup>©</sup> REVOCA                                                                                                    | <b>2</b> 23          |
| AMILIARE TEST<br>AMILIARE TEST<br>Permiliare di riferimento<br>AMILIARE TEST<br>Permiliare di riferimento<br>AMILIARE TEST<br>Perminento<br>Perminento | tioni:<br>avanzare<br>o successivo.<br>nensa per un<br>ibile consultare                                                       | ✓ ISCRIZIONE A.S. 2022/20<br>S REVOCA                                                                                                    | <b>AZIONI</b> •      |
| AMILIARE TEST<br>AMILIARE TEST<br>Permiliare di riferimento<br>Permiliare di riferimento<br>RIZIONE A.S. SUCCESSIVO Consente di a<br>crizione di un alunno all'anno scolastic<br>OCA Consente di revocare il servizio m<br>olo alunno.<br>RATTO CONTO Da questa sezione è possi<br>corico dei pagamenti effettuati e dei pa<br>TIFICAZIONE PAGAMENTI Da questa sezione                                                                                                    | tioni:<br>avanzare<br>o successivo.<br>nensa per un<br>ibile consultare<br>asti addebitati.                                   | <ul> <li>✓ ISCRIZIONE A.S. 2022/20</li> <li>S REVOCA</li> <li>■ ESTRATTO CONTO</li> <li>€ CERTIFICAZIONE PAGAM</li> </ul>                             |                      |
| amiliari collegati<br>AMILIARE TEST<br>Pamiliare di riferimento<br>Pamiliare di riferimento<br>RIZIONE A.S. SUCCESSIVO Consente di a<br>crizione di un alunno all'anno scolastic<br>OCA Consente di revocare il servizio m<br>colo alunno.<br>RATTO CONTO Da questa sezione è possi<br>torico dei pagamenti effettuati e dei pa<br>TIFICAZIONE PAGAMENTI Da questa sezi<br>pare la certificazione per i pagamenti                                                                                                    | cioni:<br>avanzare<br>o successivo.<br>nensa per un<br>ibile consultare<br>asti addebitati.<br>ione è possibile               | <ul> <li>✓ ISCRIZIONE A.S. 2022/20</li> <li>♦ REVOCA</li> <li>■ ESTRATTO CONTO</li> <li>€ CERTIFICAZIONE PAGAM</li> </ul>                             | AZIONI -<br>123      |
| Familiari collegati<br>FAMILIARE TEST<br>Familiare di riferimento<br>Pamiliare di riferimento<br>RIZIONE A.S. SUCCESSIVO Consente di a<br>crizione di un alunno all'anno scolastic<br>/OCA Consente di revocare il servizio m<br>golo alunno.<br>RATTO CONTO Da questa sezione è possi<br>torico dei pagamenti effettuati e dei pa<br>RIFICAZIONE PAGAMENTI Da questa sezi<br>mpare la certificazione per i pagamenti<br>l'anno solare, utile ai fini della dichiara                                                                                                    | tioni:<br>avanzare<br>o successivo.<br>nensa per un<br>ibile consultare<br>asti addebitati.<br>ione è possibile<br>effettuati | <ul> <li>✓ ISCRIZIONE A.S. 2022/20</li> <li>♥ REVOCA</li> <li>■ ESTRATTO CONTO</li> <li>€ CERTIFICAZIONE PAGAM</li> <li>■ CALENDARIO PASTI</li> </ul> | 223                  |

CALENDARIO PASTI In questa sezione i genitori dei piccoli utenti possono tenere sotto controllo lo sviluppo mensile dei pasti consumati.

VISUALIZZA MENU Attraverso questo pulsante è possibile essere rimandati alla pagina relativa al menu.

RICHIEDI DIETA SPECIALE SCARICA MODULO RICHIESTA DIETA SPECIALE

RICHIEDI DIETA SPECIALE In questa sezione è possibile inviare una richiesta alla scuola per l'applicazione di una dieta speciale, inviando un certificato medico.

SCARICA MODULO RICHIESTA DIETA SPECIALE Tramite questo pulsante è possibile scaricare il modulo in PDF per richiedere una dieta speciale.

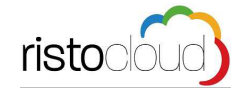

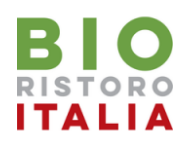

### Come effettuare un nuovo pagamento?

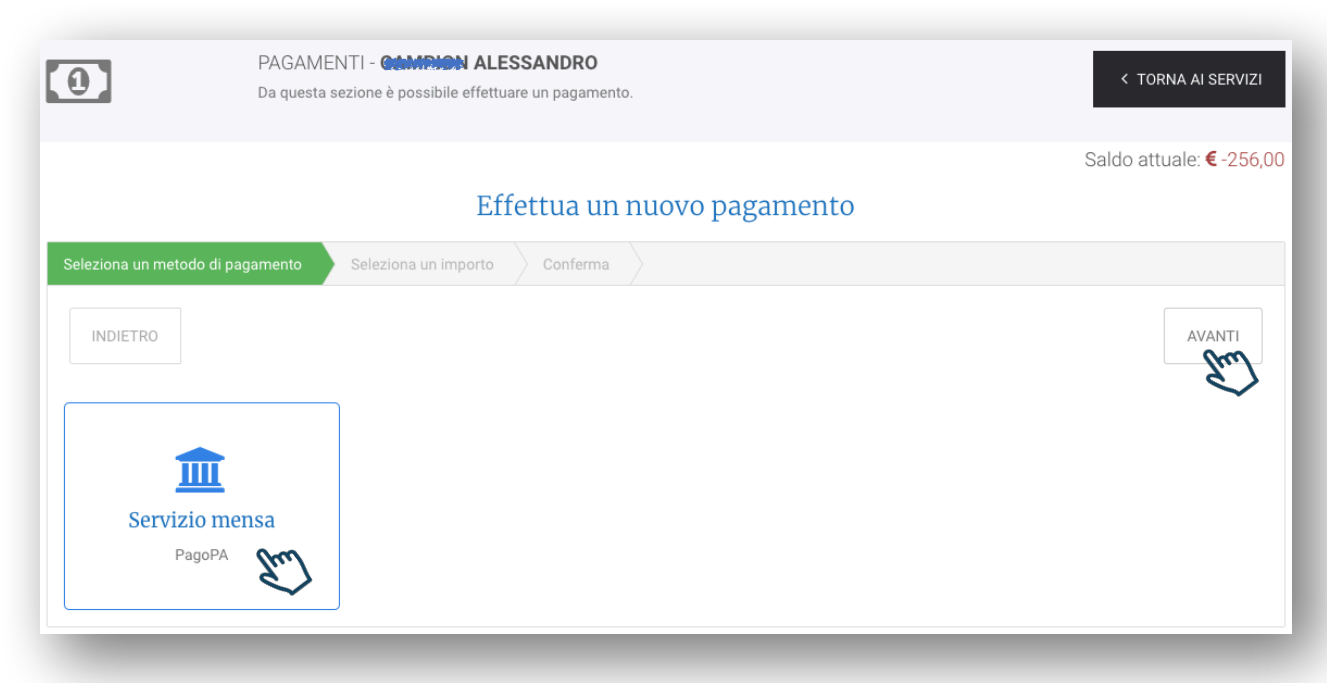

Per effettuare un pagamento, relativo allo specifico alunno, il sistema vi guiderà passo per passo nella procedura, per iniziare cliccare o sul quadrato "Servizio mensa PagoPA" oppure sul tasto "AVANTI"

### NOTA: Quali sono i vantaggi di PagoPA? PagoPA garantisce:

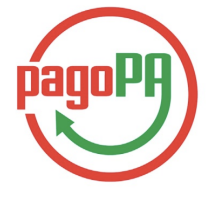

-sicurezza e affidabilità nei pagamenti

-semplicità e flessibilità nella scelta delle modalità e dei mezzi di pagamento -operatività di 24 al giorno per 365 giorni da qualsiasi luogo disponga di una connessione a internet

-trasparenza nei costi di commissione e scelta dell'intermediario finanziario più conveniente

-scelta della modalità di pagamento più comoda tra carta di credito, bonifico bancario.

-garanzia in tempi brevissimi del pagamento effettuato: dopo aver ottenuto la Ricevuta Telematica (ricevuta con valore liberatorio) che conferma l'esito positivo della transazione con pagoPA, il cittadino avrà certezza dell'avvenuto pagamento.

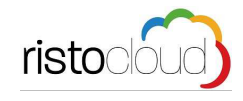

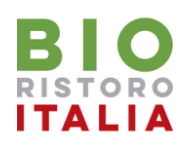

### Selezionare quanto pagare

| PAGAMI<br>Da questa              | ENTI - <b>CAMPION ALESSANDRO</b><br>sezione è possibile effettuare un pagamento. |                       | < TORNA AI SERVIZI       |  |
|----------------------------------|----------------------------------------------------------------------------------|-----------------------|--------------------------|--|
|                                  |                                                                                  |                       | Saldo attuale: € -256,00 |  |
|                                  | Effettua un nuo                                                                  | vo pagamento          |                          |  |
| Seleziona un metodo di pagamento | Seleziona un importo Conferma                                                    |                       |                          |  |
| INDIETRO                         |                                                                                  |                       | AVANTI                   |  |
|                                  | ! Hai un debito                                                                  | o di <b>€ -256,00</b> |                          |  |
|                                  | () SALD                                                                          | A DEBITO              |                          |  |
|                                  | Seleziona u                                                                      | n importo             | •                        |  |
| € 10                             | € 30                                                                             | € 50                  | € 100                    |  |
| esempio 2.                       |                                                                                  |                       |                          |  |
| Seleziona un numero di pasti     |                                                                                  |                       |                          |  |
| ₩¶ 5                             | ₩¶ 10                                                                            | <b>11</b> 20          | <b>₩</b> 50              |  |
|                                  |                                                                                  | <b>∽</b> e            | sempio 3.                |  |

In questa schermata è possibile selezionare quanto pagare, ad esempio:

- 1. se sussiste un debito nell'anno in corso, questo viene visualizzato, cliccando sul tasto "SALDA DEBITO" il sistema compila la cifra di pagamento con lo stesso importo da saldare e procede allo step successivo;
- 2. se si desidera pagare/ricaricare un importo in euro selezionare il tasto corrispondente all'importo desiderato, l'importo può essere comunque variato nello step successivo, cliccando si procede oltre;
- 3. se si desidera pagare/ricaricare un numero pasti prefissato il sistema calcolerà l'importo moltiplicando il numero pasti scelto con la tariffa associata dell'alunno, l'importo può essere comunque variato nello step successivo, cliccando si procede oltre;

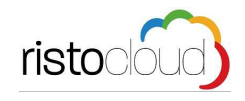

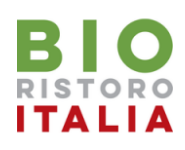

## Scelta della modalità di pagamento

| Effettua un nuovo pagamento                                                                                                    |                                   |                                                                                                    |    |  |
|----------------------------------------------------------------------------------------------------|-----------------------------------|----------------------------------------------------------------------------------------------------|----|--|
| Seleziona un metodo di pagamento                                                                                                    | Seleziona un importo Conferma     |                                                                                                    |    |  |
| INDIETRO                                                                                                    |                                   | AVANTI                                                                                                    |    |  |
|                                                                                                    | Hai scelto di effettuare un pagar | nento per ricaricare il saldo attuale.                                                                                                    |    |  |
|                                                                                                    | Importo €                         | <sup>50.00</sup> l'importo e<br>modificabile                                                                                                    |    |  |
|                                                                                                    | IMPORTO TOTALE €                  | 50,00 manualmente                                                                                                    |    |  |
| P                                                                                                    |                                   |                                                                                                    |    |  |
| Paga                                                                                                    | mento Online                      | Avviso cartaceo                                                                                                    |    |  |
| Pagamento onnine<br>Potrai scegliere una delle modalità di pagamento online previste dal sistema pagoPA®<br>(carta di credito, home banking e altre) e identificare un istituto finanziario con il quale<br>perfezionare il pagamento.<br>Seguendo una semplice procedura si verrà reindirizzati sul portale della banca scelta<br>per effettuare il pagamento immediato.<br>Il costo dell'operazione è definito da ciascun PSP e può variare in base alle modalità di<br>pagamento prescelte; prima di effettuare il pagamento è possibile verificare le<br>commissioni applicate.<br>I costi di commissione sono dovuti al PSP e non vengono incassati dal Comune. |                                   | <ul> <li>Verrà generato il pdf dell'avviso, occorre stamparlo e procedere con le seguenti<br/>modalità di pagamento, entro e non oltre la data di scadenza dell'avviso stesso:</li> <li>Recandoti fisicamente ad uno sportello di un Prestatore di Servizi di Pagament<br/>(Banche, Poste, Tabaccai e altri canali) abilitato all'incasso.</li> <li>Tramite Home Banking (Servizio CBILL) se la tua banca fa parte del Consorzio<br/>CBI.</li> </ul> | to |  |

L'importo proposto automaticamente dal sistema è calcolato in base alla scelta effettuata nello step precedente, la cifra è comunque modificabile manualmente.

A questo punto è necessario effettuare la scelta della modalità di pagamento:

### PAGA SUBITO: Pagamento Online

Potrai scegliere una delle modalità di pagamento online previste dal sistema pagoPA(carta di credito, home banking e altre) e identificare un istituto finanziario con il quale perfezionare il pagamento.

Seguendo una semplice procedura si verrà reindirizzati sul portale della banca scelta per effettuare il pagamento immediato.

Il costo dell'operazione è definito da ciascun PSP e può variare in base alle modalità di pagamento prescelte; prima di effettuare il pagamento è possibile verificare le commissioni applicate.

I costi di commissione sono dovuti al PSP e non vengono incassati dal Comune.

### PREPARA AVVISO: Avviso cartaceo

Verrà generato il pdf dell'avviso, occorre stamparlo e procedere con le seguenti modalità di pagamento, entro e non oltre la data di scadenza dell'avviso stesso:

Recandoti fisicamente ad uno sportello di un Prestatore di Servizi di Pagamento (Banche, Poste, Tabaccai e altri canali) abilitato all'incasso.

Tramite Home Banking (Servizio CBILL) se la tua banca fa parte del Consorzio CBI.

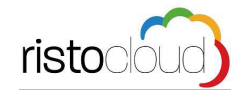

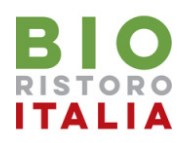

### Modalità PREPARA AVVISO

Confermato l'importo del pagamento, il sistema genera automaticamente la pratica di pagamento e la rende disponibile per lo scarico nella propria area riservata.

| Pagamento registrato con successo     SCARICA AVVISO                      |                                                                      |                            |                   |
|---------------------------------------------------------------------------|----------------------------------------------------------------------|----------------------------|-------------------|
| 2+ ISCRIZIONE NUOVO FIGLIO # CERTIFICATO ISEE                             | ESITO PAGAMENTI                                                      |                            |                   |
|                                                                           | GUIDA I                                                              | SCRIZIONE                  | UIDA AI PAGAMENTI |
| RoospAlice                                                                |                                                                      |                            |                   |
| PANE                                                                      |                                                                      |                            |                   |
| Scuola<br>INF. C.CARNE GRANDE classe 1^ F                                 | Tariffa refezione<br>€ 2,80<br>Fascia assegnata: FASCIA B - 1 Figlio | Saldo refezione<br>€ 72,00 | PAGA              |
| Stato conferma iscrizione per A.S. 2022/2023: 🗸 ISCRITTO dal 12/09/2022   |                                                                      |                            |                   |
| Familiari collegati<br>FAMILIARE TEST<br>Ica - C Familiare di riferimento |                                                                      |                            |                   |

Cliccando sul tasto "SCARICA AVVISO" si potrà salvare il pdf, stamparlo o mostrarlo direttamente da smartphone, e procedere al pagamento con le seguenti modalità:

- Recandoti fisicamente ad uno sportello di un Prestatore di Servizi di Pagamento (Banche, Posta, Tabaccherie, Ricevitorie e altri canali) abilitato all'incasso mezzo PagoPA.
- Tramite proprio home banking (Servizio CBILL) se la tua banca fa parte del Consorzio CBI (Clicca di seguito per visualizzare l'elenco degli istituti finanziari che aderiscono a PagoPA® tramite il servizio CBILL: Link)

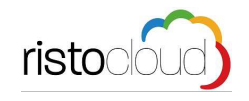

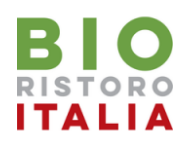

### Consultazione esito pagamento

| Area riservata              |                    |                 |
|-----------------------------|--------------------|-----------------|
| Set iscrizione Nuovo Figlio | 🐡 CERTIFICATO ISEE | ESITO PAGAMENTI |

Per verificare l'esito del pagamento una volta effettuato o per riscaricare l'avviso di pagamento generato cliccare sul tasto "ESITO PAGAMENTI"

| ESITO DEI PAGAMENTI - <b>Sommerconsclaudio</b><br>Da questa sezione è possibile verificare l'esito e l'importo dei pagamenti effettuati. |      |                         |                      |                       |             | < TORNA AI SERVIZI |            |  |
|----------------------------------------------------------------------------------------------------|------|-------------------------|----------------------|-----------------------|-------------|--------------------|------------|--|
| Dal         01/01/2019           A ATTENZIONE:         Pub                                                                               | AI 1 | 8/01/2019               | ento vence processat | o e lo stato venna    | angiorpato  | GGIORNA            | 🔒 STAMPA   |  |
| Data                                                                                                    | Data | Causale                 | Importo<br>pagamento | Importo<br>ricaricato | Commissioni | Stato              |            |  |
| 18/01/2019 18:11:18                                                                                                    |      | Ricarica servizio mensa | € 50,00              | € 50,00               | € 0,00      | In attesa          | C 🕹        |  |
| 18/01/2019 15:27:10                                                                                                    |      | Ricarica servizio mensa | € 30,00              | € 30,00               | € 0,00      | In attesa          | <b>2</b> 🕹 |  |
| 8/01/2019 12:04:40                                                                                                    |      | Ricarica servizio mensa | €10,00               | €10,00                | € 0,00      | In attesa          | 2 🛓        |  |
| 8/01/2019 12:03:46                                                                                                    |      | Ricarica servizio mensa | € 30,00              | € 30,00               | € 0,00      | In attesa          | C 🕹        |  |
| 8/01/2019 11:57:38                                                                                                    |      | Ricarica servizio mensa | €-30,00              | €-30,00               | €-0,00      | Annullato          |            |  |
| 7/01/2019 18:29:40                                                                                                    |      | Ricarica servizio mensa | €-30,00              | €-30,00               | €-0,00      | Annullato          |            |  |
| 7/01/2019 17:37:49                                                                                                    |      | Ricarica servizio mensa | €-30,00              | €-30,00               | €-0,00      | Annullato          |            |  |
|                                                                                                    |      |                         |                      |                       |             |                    |            |  |

Può essere effettuata la ricerca di tutti gli esiti da data a data, dopo aver selezionato le date cliccare sul tasto "AGGIORNA"

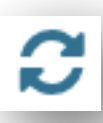

Cliccare su questa icona per richiedere al sistema di aggiornare lo stato del pagamento in modo da avere la situazione al momento attuale.

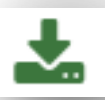

Cliccare su questa icona per scaricare nuovamente il pdf dell'avviso di pagamento generato, possibile entro la scadenza di pagamento.

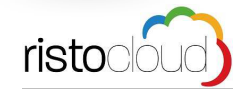

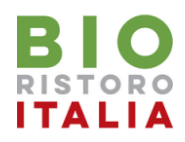

## Verifica indirizzo email registrato a sistema

Prima di procedere con il pagamento online occorre verificare di avere registrato a sistema un proprio indirizzo email valido.

Dalla propria area riservata cliccare in alto a destra su Modifica Profilo.

| PR<br>Da<br>ass<br>prot                                                                                                    | OFILO UTENTE<br>questa zona potrai impostare una n<br>ociato al tuo profilo. Ti consigliamo<br>filo. | Benvenuto                                                                                           | Contraction C Modifica profilo   Esci 🕞            |
|----------------------------------------------------------------------------------------------------|----------------------------------------------------------------------------------------------------|----------------------------------------------------------------------------------------------------|----------------------------------------------------|
| Seleziona il dato ch<br>Carante de la transferio de la transferio de la trans | ne vuoi modificare<br>ua area personale. Se lo desideri pu<br>Modifica il tuo cellulare              | ioi modificare l'indirizzo email collegato a questo utente (campion_cla<br>Modifica la tua password | audio733 ), oppure modificare la password.         |
| Modifica dell'in<br>Il tuo attuale indirizzo email è:<br>INSERISCI UN NUOVO INDIRIZ                                                                                                    | dirizzo email<br>cam <b>ga Sanaria gar</b> vizi.eu ◀<br>zzo                                          | se l'indirizzo non è pre<br>corretto immettere il n<br>nella casella sotto e clic                   | esente o non è<br>nuovo indirizzo<br>care CONFERMA |
|                                                                                                    |                                                                                                    | CONFERMA                                                                                            |                                                    |

Per poter procedere al pagamento online con accesso mediante propria email è necessario controllare che sia presente un indirizzo email valido, se così non fosse inserire il proprio indirizzo email e confermare.

### ATTENZIONE!

Dopo aver cliccato CONFERMA verrà spedita una email al nuovo indirizzo immesso, cliccare sul link presente nell'email per convalidare definitivamente la registrazione del nuovo indirizzo.

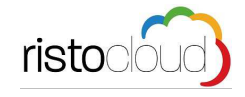

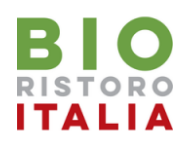

### Modalità PAGA SUBITO

Confermato l'importo del pagamento, il sistema vi mostrerà la seguente schermata:

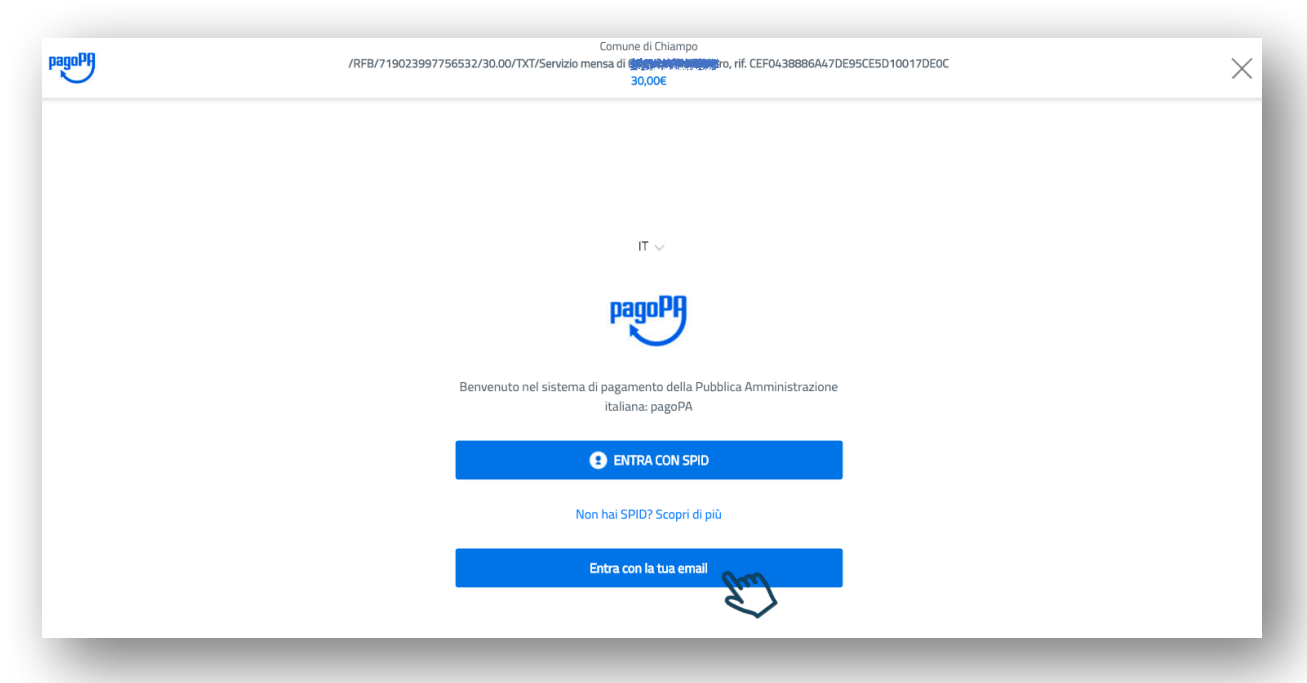

Per poter procedere al pagamento online non è necessario avere l'idenità digitale definita **SPID** (*Sistema Pubblico di Identità Digitale*) che è un codice personale che consente di accedere da qualsiasi dispositivo e di essere riconosciuto da tutti i portali della pubblica amministrazione.

Per chi fosse comunque interessato ad ottenerla, maggiori informazioni sono consultabili al link: https://www.spid.gov.it/richiedi-spid

Per accedere è sufficiente inserire la e-mail fornita dal genitore che ha effettuato l'iscrizione al servizio del/della minore. Per verificare quale email sia inserita nel sistema, è possibile accedere ai dati del proprio profilo in area riservata, come mostrato nella precedente pagina, qualora i dati forniti fossero incompleti o errati si può procedere a modificarli.

Cliccando "Entra con la tua email" verrà mostrata la seguente pagina:

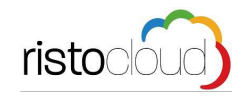

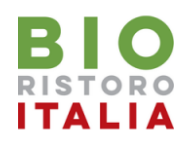

### Modalità PAGA SUBITO

Per procedere occorre immettere il proprio indirizzo email registrato a sistema, cliccare su "Continua" per proseguire.

| inserisci il tuo indirizzo email     |  |
|--------------------------------------|--|
| cam <u>ine Odici Angliano</u> up.com |  |
|                                      |  |
| Continua                             |  |

#### pagoPA - Privacy Policy

INFORMATIVA PRIVACY Ai sensi dell'art. 13 del D. Igs 30 giugno 2003, n. 196, l'Agenzia per l'Italia Digitale (AgID), in qualità di Titolare del trattamento, informa che i dati personali oggetto di trattamento da parte di AgID sono quelli indicati al paragrafo 2.1.3.1 "Servizio di scelta e memorizzazione del pagamento" del documento "SPECIFICHE ATTUATIVE DEL NODO DEI PAGAMENTI-SPC", accessibile dal sito www.agid.gov.it. Al paragrafo già indicato sono altresì specificate le finalità del trattamento. In relazione a tutte le finalità indicate, il trattamento dei dati avverrà in modo da garantire la sicurezza e la riservatezza, e potrà essere effettuato attraverso strumenti manuali, informatici e telematici al fine di registrare, organizzare, conservare, elaborare, modificare, selezionare, estrarre, raffrontare, utilizzare, interconnettere, bloccare e comunicare i dati stessi. Per il perseguimento delle finalità indicate, i dati personali saranno trattati dai dipendenti AgID i quali sono stati appositamente nominati Responsabili o Incaricati del trattamento. AgID, inoltre, per l'erogazione dei propri servizi, potrà trasmettere e/o dare in gestione i dati personali raccolti a suoi aventi causa, preventivamente contrattualizzati per la sola erogazione dei servizi connessi alle finalità del trattamento. DIRITTI DELL'INTERESSATO L'interessato potrà ottenere da AgID la conferma dell'esistenza o meno di propri dati personali nelle banche dati di AgID; potrà altresì richiedere che i dati personali vengano messi in forma intelligibile, di conoscere l'origine dei dati nonché la logica di cui si basa il trattamento; potrà ottenere la cancellazione, la trasformazione in forma anonima o il blocco dei dati trattati in violazione della vigente normativa in materia di protezione dei dati personali, nonché l'aggiornamento, la rettificazione o, se vi è

Continua

accetto la privacy policy

Nella schermata successiva vengono mostrate le condizioni pagoPA - Privacy Policy, cliccare su "Continua" per proseguire.

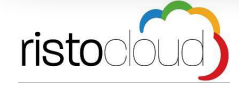

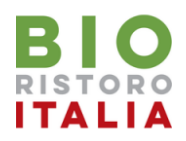

## Modalità PAGA SUBITO

Siamo arrivati a questo punto sulla schermata di scelta del metodo di pagamento:

- 1. tramite carta di credito/debito
- tramite proprio conto corrente (modalità My Bank) All'indirizzo https:// www.mybank.eu/it/mybank/banche-e-psp-aderenti/ ricercando nella form il nome della propria banca, è possibile capire se questa abbia aderito al circuito MyBank e quindi pagare online attraverso MyBank.
- 3. selezionando la voce "altri metodi di pagamento" è possibile pagare con SATISPAY, INFOCAMERE e PAYPAL.

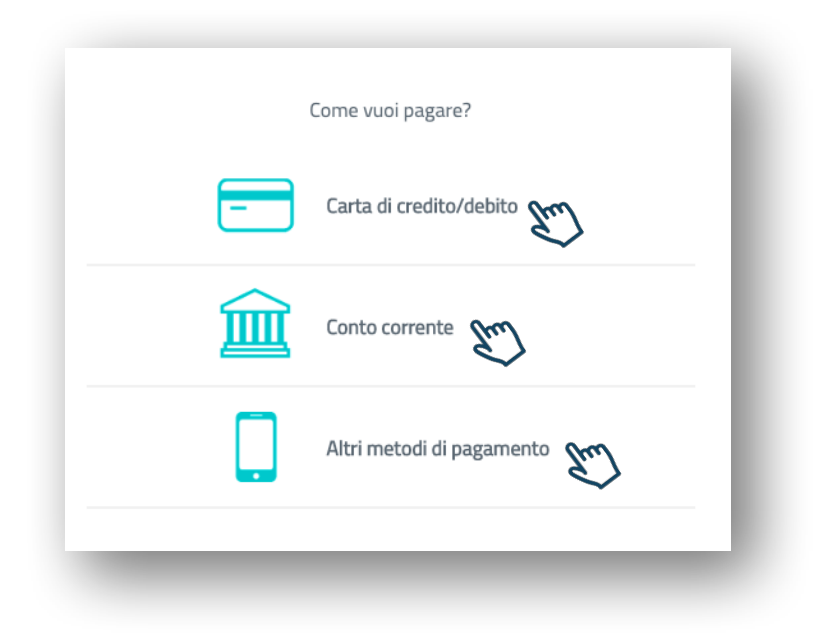

Cliccando in corrispondenza del metodo desiderato si verrà indirizzati nelle apposite schermate per proseguire con il pagamento.

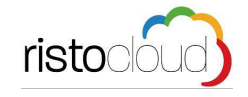

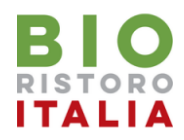

# Modalità PAGA SUBITO - Carta di Credito

Se hai selezionato come modalità di pagamento "Carta di Credito" il sistema visualizzerà la seguente schermata:

| pagoPA accetta ques           | te carte di credito/debito |
|-------------------------------|----------------------------|
| ngisozri sasta                | VISA Electron              |
| onome e cognome               |                            |
| nome e cognome                |                            |
| - 0000 0000 0000 0            | 0000                       |
| numero della carta di credito |                            |
| MM / AA                       | CVC                        |
| scadenza (mm/aa)              | codice di verifica         |
|                               |                            |
|                               |                            |
|                               |                            |

Immettere i dati della propria carta di credito e proseguire cliccando sul tasto "Continua", seguire le istruzione a video per completare il pagamento.

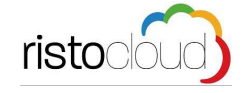

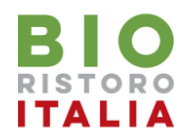

Se hai selezionato come modalità di pagamento "Conto corrente" il sistema visualizzerà la seguente schermata:

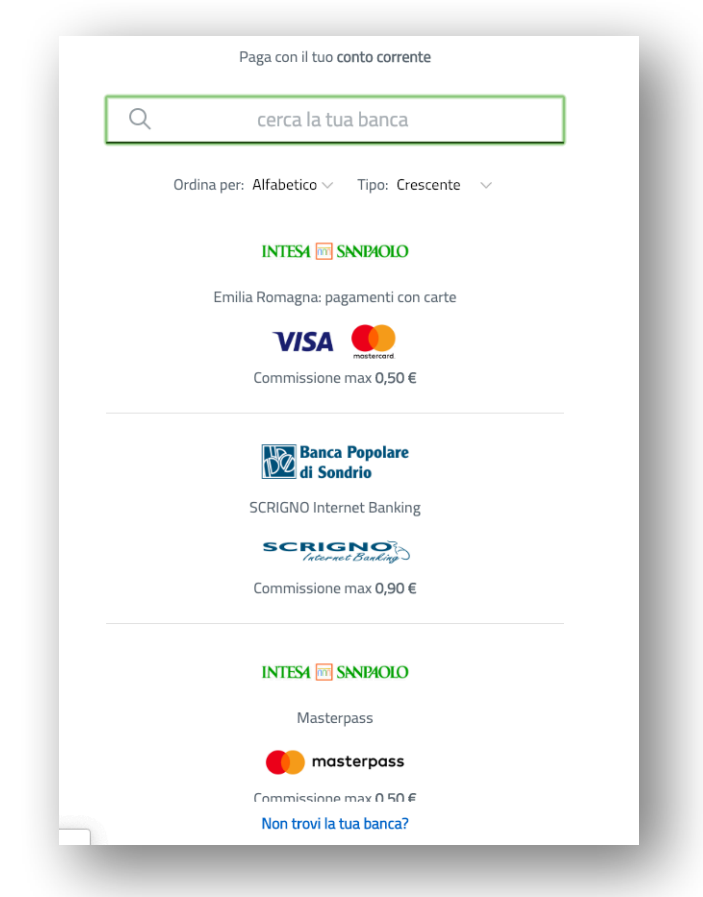

Per pagare con il proprio conto corrente online, bisognerà scegliere la casella in cui vi è la scritta "My Bank".

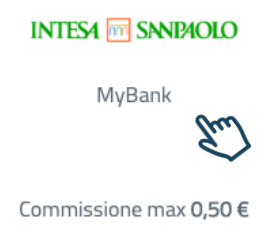

Anche se vi è il nome di Banca Intesa, in realtà si accederà ad una videata successiva in cui si potrà pagare con il proprio conto corrente online, qualora la propria banca sia convenzionata.

All'indirizzo https://www.mybank.eu/it/mybank/banche-e-psp-aderenti/ ricercando nella form il nome della propria banca, è possibile capire se questa abbia aderito al circuito MyBank e quindi pagare online attraverso MyBank.

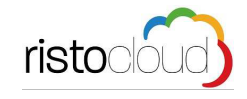

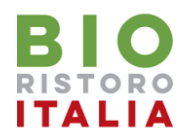

Se hai selezionato come modalità di pagamento "My Bank" il sistema visualizzerà la seguente schermata:

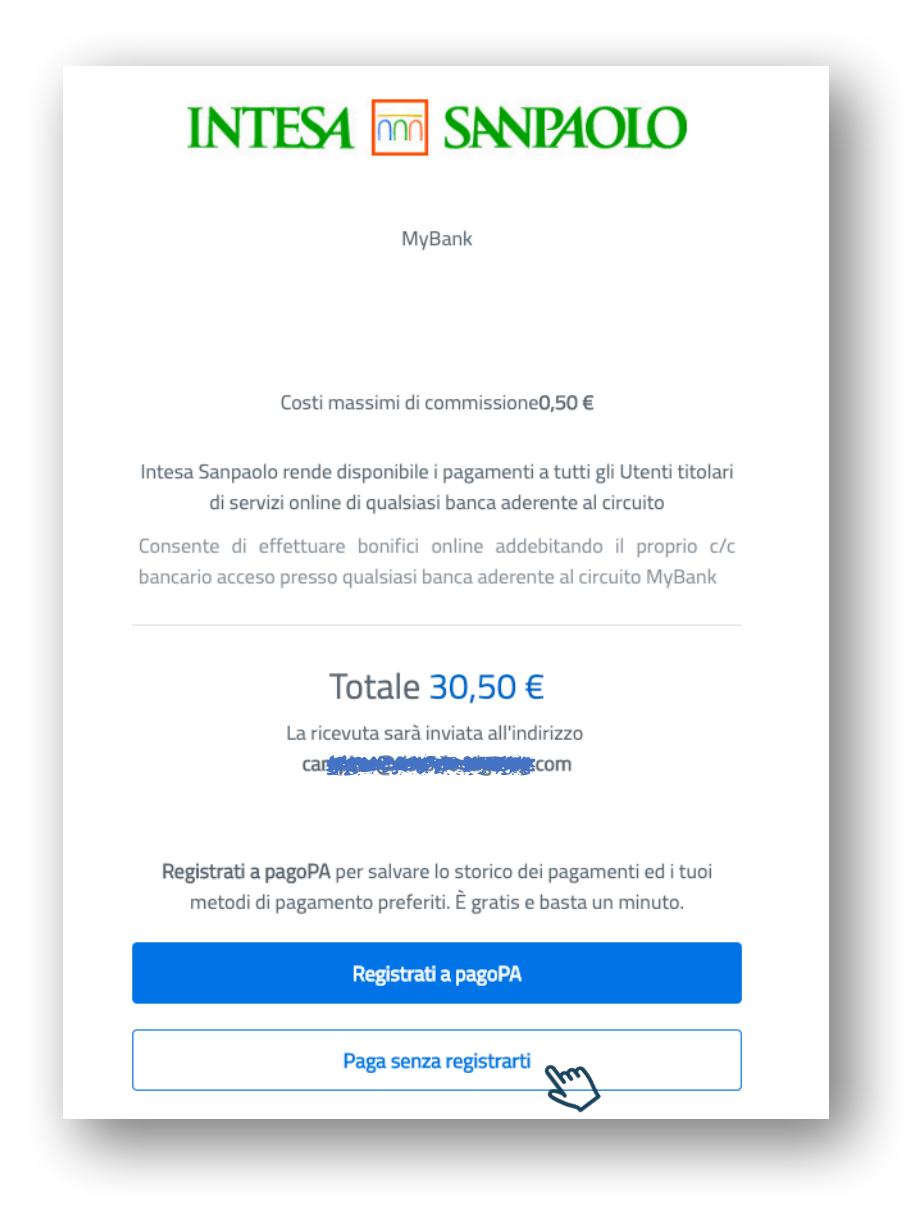

Per proseguire cliccare sul tasto "Paga senza registrarti"

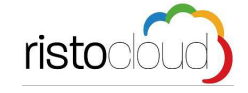

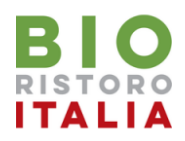

La schermata seguente riepiloga tutti i dati di pagamento (la commissione applicata per questa modalità è € 0,50) per concludere l'operazione di pagamento cliccare "PAGA ADESSO"

| Soggetto pagante                                                                                               | Riepilogo                                                       |                      |
|----------------------------------------------------------------------------------------------------|-----------------------------------------------------------------|----------------------|
| Email                                                                                                    | Transazione:                                                    | Pago PA              |
|                                                                                                    | Pagamento 1:                                                    | 30,00 €              |
| C.F. / P. IVA                                                                                                  | Beneficiario:                                                   | Comune di<br>Chiampo |
| PAGAMENTO 1                                                                                                    | Metodo di<br>pagamento:                                         | MyBank               |
| Beneficiario                                                                                                   | Importo totale:                                                 | 30,00 €              |
| Comune di Canana and Anna and Anna and Anna and Anna and Anna and Anna and Anna and Anna and Anna and Anna and | Totale<br>commissioni:                                          | 0,50 €               |
| Importo                                                                                                    |                                                                 |                      |
| 30,00 €                                                                                                    | Totale da pagare:                                               | 30,50 €              |
| Causale Pagamento                                                                                              | <ul> <li>Il Pagamento sarà effettuat</li> <li>MyBank</li> </ul> |                      |
| Alessandro, rif. 412550CC0DCC475255ACB290C6933F                                                                |                                                                 |                      |

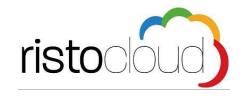

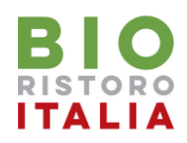

| Setefi |                                                                                          | INTESA 🚾 SANDAOLO |
|--------|------------------------------------------------------------------------------------------|-------------------|
|        | SELEZIONA LA TUA BANCA:                                                                  |                   |
|        | Scrivi il nome della tua banca:                                                          |                   |
|        | PROCEDI<br>CASSA DI RISPARMIO PROV. DI<br>CHIETI<br>BANCA POPOLARE VALCONCA<br>SOC. COOP |                   |
|        | CASSA DI RISPARMIO DI SALUZZO<br>SE NON HAI TROVATO LA TUA SPA<br>IMPREBANCA             |                   |
|        | Prosegui il pagamento con la tua c<br>SCARL                                              |                   |
|        | Domande frequenti                                                                        |                   |
|        | MyBank                                                                                   |                   |
|        |                                                                                          |                   |

Dall'elenco a tendina selezionare la propria banca e cliccare sul tasto PROCEDI

A seguito della selezione effettuata, verrete dirottati tramite il circuito MyBank sulla homepage della vostra banca, in cui inserire le credenziali d'accesso personali per concludere la transazione

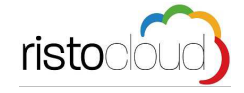